**Tutorial AR Drone Miru Mod on Windows 7 with DX6i, Part 4 DRAFT 1.8** UFO Doctor, Aug. 11<sup>th</sup>, 2011

## Introduction:

Three tutorials have been published up to now:

Tutorial Miru Part 1\_V8: Miru Mod, Material, Cable Connections and Test-Setup <u>http://ufo-</u> doctor.ch/descriptions/Parrot%20Infos/Tutorial%20Miru%20Part%201\_V8.pdf

Tutorial Miru Part 2\_V4: Installation of the Miru mod in drone and first flight <u>http://ufo-</u> doctor.ch/descriptions/Parrot%20Infos/Tutorial%20Miru%20Part%202\_V4.pdf

Tutorial Miru Part 3\_V4: Selectable configurations and clamp for iPhone on TX <u>http://ufo-</u> doctor.ch/descriptions/Parrot%20Infos/Tutorial%20Miru%20Part%203\_V4.pdf

And here the new stuff: (A long discussion with Miru!)

# Tutorial Miru Part 4\_V8: Visible Low Battery Alert and Emergency Landing

# 14. Characteristics of the Battery Level Indicator, displayed on iPhone

# 14.1. Test Setup

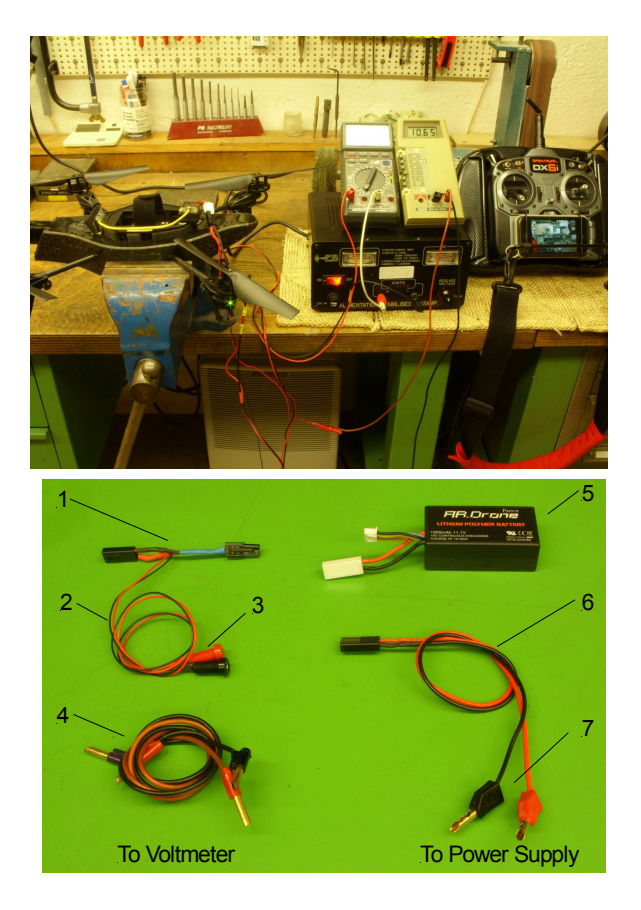

Fig. 23. Test Miru Mod 007 on Test Bench.

The drone is fixed in a strong clamp; the power supply is a modified 15V/10A device.

Fig. 24. Test cables

1: Tamiya bridge with thin cable (2) and **female** contacts (3).

**WARNINGS** do not use **male** contacts! (If the bridge is connected to Lipo, open male contacts may get short-circuited!)

- 4. Cable to voltmeter
- 5. Lipo Battery
- 6. Thick and short cable with male contacts (7) to power supply

## 14.2. iPhone Battery Capacity Reading versus actual Lipo Battery Voltage:

General settings:

- Miru Mod 007
- Configuration 1
- Voltage measured directly at the drone supply terminal
- iPhone 4, FreeFlight 1.8 (for Battery Level monitoring)

Info given by iPhone display:

- %Bat : Battery capacity value
- A : Battery Low Alert
- E : Battery Low Emergency

Test 1: Drone not started, current 0.27A

| Result 1 |      |      | _ | Result 2 |      |      |
|----------|------|------|---|----------|------|------|
| Uin(V)   | %Bat | Info |   | Uin(V)   | %Bat | Info |
| 12.5     | 100  |      |   | 12.5     | 100  |      |
| 12.0     | 82   |      |   | 12.0     | 83   |      |
| 11.5     | 67   |      |   | 11.5     | 66   |      |
| 11.0     | 47   |      |   | 11.0     | 48   |      |
| 10.5     | 28   |      |   | 10.5     | 28   |      |
| 10.0     | 12   |      |   | 10.0     | 12   |      |
| 9.9      | 8    | А    |   | 9.9      | 8    | А    |
| 9.8      | 5    | А    |   | 9.8      | 3    | А    |
| 9.7      | 1    | E    |   | 9.7      | 1    | Е    |

Comment: Reset is possible if voltage is recovered

| Ά |
|---|
| 7 |

| Result 3 |      |      | Result 4 |      |      |  |
|----------|------|------|----------|------|------|--|
| Uin(V)   | %Bat | Info | Uin(V)   | %Bat | Info |  |
| 12.5     | 96   |      | 12.5     | 97   |      |  |
| 12.0     | 82   |      | 12.0     | 82   |      |  |
| 11.5     | 60   |      | 11.5     | 60   |      |  |
| 11.0     | 43   |      | 11.0     | 45   |      |  |
| 10.5     | 27   |      | 10.5     | 24   |      |  |
| 10.0     | 9    | А    | 10.0     | 8    | А    |  |
| 9.9      | 4    | А    | 9.9      | 4    | А    |  |
| 9.8      | 1    | E    | 9.8      | 1    | E    |  |
| 9.7      | 0    | E    | 9.7      | 0    | E    |  |

Comment: Reset not possible, change battery

### Tab. 2. Experimental results

Conclusion: A threshold of about 15% battery capacity should activate an alert: "Visible Low Battery Alert (VLBA)"

Miru Mod 008 provides this VLBA by an aggressive 5Hz blinking of the motor LED's!

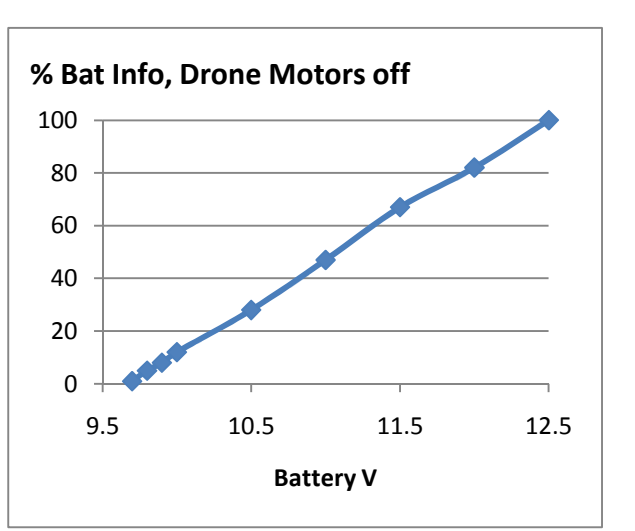

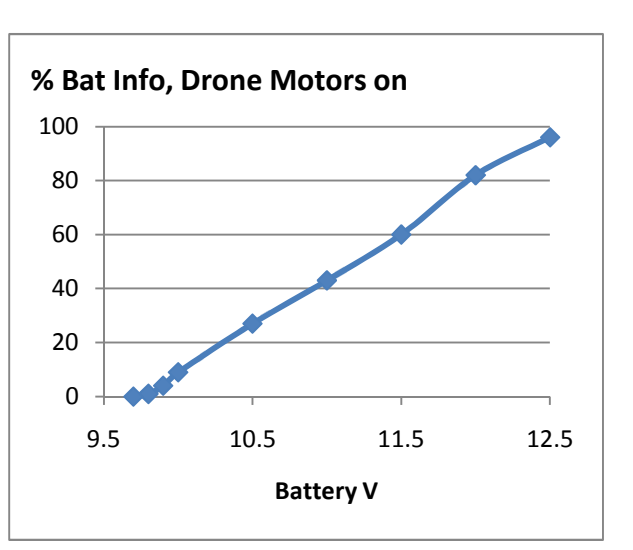

#### 15. Installation of the Miru Mod 008 on your drone

(Please consult the Miru Mod Tutorials Part 1, 2, and 3 for a full understanding!)

### 15.1. Programming the Ardunio Pro Mini for DX6i (and for DX7i)

- Disconnect the Ardunio cable from drone
- Connect the Ardunio by FTDI (both prints with IC's upwards!) with your PC
- Start the program Ardunio IDE
- Select the right Com Port by checking Control Panel, Device Manager, here COM8
- Select the board "Ardunio Ardunio Pro or Pro Mini (5V,16MHz) w/ATmega 328"
- Select Sketch, add file, open file "rx2atp.c" (Miru Mod 008!)
- For DX6i only: change the lines: #define S\_LAND and #define S\_FMOD as shown
- Check the last line: #define THR\_VLBA, default **15**, you may enter a value 1 to 95 (This is the threshold %-value of your "Visible Low Battery Alert")

```
#define S LAND S GEAR
#define S FMOD S AUX1
/* transmitter mode, channel assignments of the sticks
* T MODE 1 -> left: V-ELEV H-RUDD right: V-THRO H-AILE
* T MODE 4 -> left: V-THRO H-AILE right: V-ELEV H-RUDD
* T MODE 2 -> left: V-THRO H-RUDD right: V-ELEV H-AILE, US common mode
* T MODE 3 -> left: V-ELEV H-AILE right: V-THRO H-RUDD, US reversed */
#define T MODE 2
/* drone configuration choices
* outdoor: TRUE or FALSE
* no shell: TRUE or FALSE
* max euler: 0 ... 0.52 max pitch/roll angle [rad]
* max vz: 200 ... 2000 max climb speed [mm/s]
* max yaw 0.7 ... 6.11 max yaw speed [rad/s]
* max_alt: 500 ... 5000 altitude limit [nm], 10000 is OFF
            outdoor,no_shell,max_euler,max_vz,max_yaw,max_alt */
ं के
const char cfg1[] PROGMEM = "TRUE, TRUE, 0.35, 1500, 3.5, 10000"; /* default */
const char cfg2[] PROGMEM = "TRUE, TRUE, 0. 52, 2000, 6.1, 10000";
                                                               /* max */
const char cfg3[] PROGMEM = "FALSE, FALSE, 0.21, 700, 1.75, 2000";
const char cfg4[] PROGMEM = "FALSE, FALSE, 0.10, 700, 1.50, 2000";
/* Visible Low Battery Alert
* the companion program on the drone can watch the battery percentage, if it
* goes below THR VLBA the drone's LEDs flash in RED, set to 0 to turn it off */
#define THR VLBA
                      15
```

```
Fig. 25. Program "rx2atp.c" (Miru Mod 008) with changes for DX6i
```

- Upload the program and check if you get the message "Done uploading"

- Stop the program Ardunio IDE by closing the COM8 port.

## 16. Test Miru Mod 008 on test bench and outdoors

### 16.1. Test Miru Mod 008 without iPhone

In short, the Miru Mod 008 works fine, if you do not use an iPhone in parallel.

Below a battery level of 15 % you will see the drone motor LED's blinking at the aggressive 5Hz frequency. This is the "Visible Low Battery Alert", VLBA

You should land your drone at a good place within the next 30 seconds. If you ignore this VLBA, the drone will execute the EMERGENCY LAND if the battery capacity reaches 0%. This is a soft landing, and the motors will turn off.

A new start with a fresh battery is ok. Select "LAND" and start the uploading process.

### 16.2. Test Miru Mod 008 with iPhone

Parallel operation of the iPhone for video and battery monitoring may show some problems, especially at the second start. The problems could be:

- Miru Mod upload process cannot be finished, thus no start possible
- Video/Battery info connection to your iDevice is not possible

Please follow the instructions below:

- 1. Set the stick mode to "LAND"
- 2. iPhone: switch off the Wi-Fi connection
- 3. Switch on the transmitter, after 2-10 sec:
- 4. Connect the battery to the drone
- 5. Observe the uploading (40 sec); the Arduino Led will flash at 12.5 Hz at the end.
- 6. Check if the flat trim is operating
- 7. iPhone: switch on the Wi-Fi connection, make connection to the drone, and select the app FreeFlight or Flight Record. Video ok? Battery level 100%?
- 8. Below a battery level of 15 % you will see the drone motor LED's blinking at the aggressive 5Hz frequency. This is the "Visible Low Battery Alert", VLBA
- 9. You should land your drone at a good place within the next 30 seconds. If you ignore this VLBA, the drone will execute the EMERGENCY LAND if the battery capacity reaches 0%. This is a soft landing, and the motors will turn off.

#### For a second start, go back to point 1!

You should at least switch off the FlightRecord/FreeFlight app on your iPhone!

Hint to Point 7: It could be that you have to wait 3 seconds to see the video connection to your drone properly.

Flight durations: With an original Parrot Lipo, used about 20 times: 8 to 9 minutes, depending on throttle settings.

Good luck Kind regards UFO Doctor